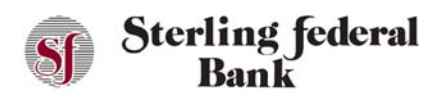

## **Text Banking**

Step One: Navigate to Settings.

Step Two: Click "Text Banking":

| Sf Sterling federal<br>Bank                                              |                                                  | ¢                                 |
|--------------------------------------------------------------------------|--------------------------------------------------|-----------------------------------|
| Last Login: 03/03/2021                                                   | 🚯 i Bright Checking 🗢                            | Menu                              |
| #         Accounts           #         E-Statements                      | (_22)<br>\$48.85<br>Available Balance<br>Current | Aierts<br>Settings                |
| Account Reporting     Manage Money     Transfer Funds                    | Settings                                         | Profile                           |
| Check Deposit     Payments                                               | General Settings                                 | General<br>Locate Us              |
| 🖆 Pay Bills                                                              | Text Banking                                     | Contact Us                        |
| <ul> <li>Pay Another SFB Customer</li> <li>External Transfers</li> </ul> | Account Settings Rewards Checking (86)           | About Us Regulatory Terms of Line |
| Other<br>8ª RoboSave                                                     | Bright Checking (22)                             | Privacy Policy                    |
| Manage Cards     Stop Payment     Secure Messaging                       |                                                  | Log Out                           |

Step Three: Click on the field to the left of the pencil icon to add a primary phone number. Enter the phone number to which you want the text banking alerts to be sent:

| Sf Sterling federal<br>Bank      |                                     | °            |
|----------------------------------|-------------------------------------|--------------|
| Account Info                     | i Bright Checking                   |              |
| F Accounts                       | \$48.85<br>Aurilable Palaces        |              |
| E-Statements                     | Current                             |              |
| p Account Reporting              | ÷                                   | 8            |
| Manage Money                     | Text Banking                        | 0            |
| 1 Transfer Funds                 |                                     |              |
| Check Deposit                    |                                     | Ger Q abardo |
| Payments                         |                                     |              |
| 🖆 Pay Bills                      | Click pencil to add secondary phone |              |
| 🔹 Pay a Friend                   | Primary Account: (required)         | <b>&gt;</b>  |
| 😨 Pay Another SFB Customer       | From Account: (optional)            | ÷            |
| External Transfers               |                                     |              |
| Other                            |                                     |              |
| 🕫 RoboSave                       |                                     | 1            |
| Manage Cards                     |                                     |              |
| <ul> <li>Stop Payment</li> </ul> |                                     |              |
| Secure Messaging                 | Confirm                             |              |
|                                  |                                     |              |

Step Four: The pone number that was entered will receive a code via text. Enter that code to move forward.

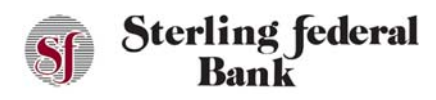

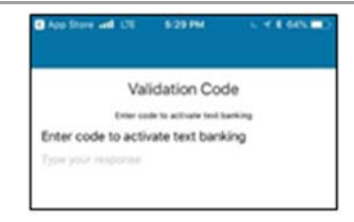

Step Five: After successfully entering the code you will receive a confirmation message.

Step Six: Choose a "From Account" and a "To Account" to setup the option for TRAN alerts.

| \$99.93 |
|---------|
| \$99.93 |
| \$99.93 |
|         |
| \$0.05  |
| \$25.01 |
| *       |
| \$99.93 |
| \$0.05  |
|         |

Step Seven: After text banking is enabled in settings, you can text to 59217 using the following codes:

- BAL Account Balances
- HIST Last three transactions on primary account
- TRAN Transfer money FROM selected account TO the selected primary account
- HELP
- STOP Cancel service